GE Security

# NX-215-

NX-216E Module d'extension de zones

we wine the the second and the second and the secon

Manuel d'installation

imagination at work

hun oge

Marken and a start of the start of the start

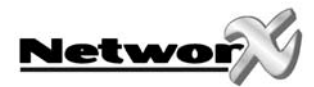

## TABLE DE MATIERES

|                                                                                                    | <u></u>    |       |
|----------------------------------------------------------------------------------------------------|------------|-------|
|                                                                                                    | Č.         | ••••• |
| INSTALLATION DU NX-216E                                                                                                    |            | ••••• |
| ENREGISTREMENT ET SURVEILLANCE DU NX-216E                                                                                                    |            |       |
| PROGRAMMATION DU MODULE D'EXTENSION NX-216E                                                                                                    |            |       |
| PROGRAMMATION DU NX-216E PAR CLAVIER A CODES DEL                                                                                                    |            |       |
| Activer le mode de programmation                                                                                                    | <u>§</u>   |       |
| Sélection du module à programmer                                                                                                    |            |       |
| Programmation d'une adresse                                                                                                    |            |       |
| Quitter une certaine adresse                                                                                                    |            |       |
| Quitter le mode de programmation                                                                                                    | <u></u>    |       |
| PROGRAMMATION DU NX-216E PAR CLAVIER A CODES LCD                                                                                                    |            |       |
| Données de programmation                                                                                                    |            |       |
| CONFIGURATIONS DE ZONES ET SEI ECTION DE PAPTIT                                                                                                    |            |       |
| CONTROUCTIONS DE ZONES ET SELECTION DE PARTIT                                                                                                    |            | ••••• |
| DESCRIPTION DES BORNES DE RACCORDEMENT                                                                                                    |            |       |
| LAYOUT PLATINE NX-216E                                                                                                    | <u>, 5</u> |       |
|                                                                                                    | lo l       |       |
| SPECIFICATIONS TECHNIQUES                                                                                                    |            | ••••• |
|                                                                                                    |            |       |
| e                                                                                                    |            |       |
| N. N. N. N. N. N. N. N. N. N. N. N. N. N                                                                                                    |            |       |
| ouseneconnet a dispositor ou policion and a secondation of the second a second a sec |            |       |

\* respective

Ne the

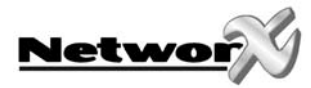

## **DESCRIPTION GENERALE**

Le NX-216E est un module d'extension de zones (16 zones), commandé par un S microprocesseur qui peut être branché sur la centrale NX-8E. On peut brancher max. 24 modules d'extension NX-216E sur la centrale NetworX. Ceci permet d'étendre la NX-8E jusqu'à 192 zones. Chaque module d'extension a un contact antisabotage optionnel et une surveillance d'alimentation séparée. Ainsi, le NX-216E est spécialement conçu pour être

So So

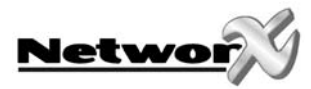

# INSTALLATION DU NX-216E

La première chose qui doit être déterminée c'est l'adresse spécifique du module d'extension concernante. La zone avec laquelle on démarre, doit être la première zone d'an bloc de huit (8) zones (ex. 9, 17, ...). Les seize (16) zones démarrent depuis ce numéro de zone.

S

Afin de programmer la zone de démarrage, les commutateurs DIP doivent être programmés selon le tableau ci-dessous:

Note : la position des commutateurs est uniquement prise en compte après que le NX-216E est mis sous tension. Avant de modifier la position des commutateurs DIP, le NX-216E doit être mis hors tension.

| Numéro de la<br>zone de départ | Com-<br>mutateur | Com-<br>mutateur | Com-<br>mutateur | Com-<br>mutateur | Com-<br>mutateur | Numéro<br>module |
|--------------------------------|------------------|------------------|------------------|------------------|------------------|------------------|
|                                | Dip 1            | Dip 2            | Dip 3            | Dip 4            | Dip 5            |                  |
| Zone 9                         | OFF              | OFF              | <b>S</b> FF      | OFF              | OFF              | 22               |
| Zone 9                         | ON               | OFF              | S OFF            | OFF              | OFF              | 23               |
| Zone 17                        | OFF              | ON               | S OFF            | OFF              | OFF              | 16               |
| Zone 25                        | ON               | ON 🔏             | OFF              | OFF              | OFF              | 17               |
| Zone 33                        | OFF              | OF               | ON               | OFF              | OFF              | 18               |
| Zone 41                        | ON               | Q <del>6</del> F | ON               | OFF              | OFF              | 19               |
| Zone 49                        | OFF              | <mark>Ю</mark> N | ON               | OFF              | OFF              | 20               |
| Zone 57                        | ON               | N ON             | ON               | OFF              | OFF              | 21               |
| Zone 65                        | OFF 🖁            | OFF              | OFF              | ON               | OFF              | 96               |
| Zone 73                        | ON 📀             | OFF              | OFF              | ON               | OFF              | 97               |
| Zone 81                        | OF               | ON               | OFF              | ON               | OFF              | 98               |
| Zone 89                        | QN               | ON               | OFF              | ON               | OFF              | 99               |
| Zone 97                        | ØFF              | OFF              | ON               | ON               | OFF              | 100              |
| Zone 105                       | S ON             | OFF              | ON               | ON               | OFF              | 101              |
| Zone 113                       | OFF              | ON               | ON               | ON               | OFF              | 102              |
| Zone 121 🔗                     | ON               | ON               | ON               | ON               | OFF              | 103              |
| Zone 129                       | OFF              | OFF              | OFF              | OFF              | ON               | 104              |
| Zone 137                       | ON               | OFF              | OFF              | OFF              | ON               | 105              |
| Zone 145                       | OFF              | ON               | OFF              | OFF              | ON               | 106              |
| Zone 153                       | ON               | ON               | OFF              | OFF              | ON               | 107              |
| zone 161                       | OFF              | OFF              | ON               | OFF              | ON               | 108              |
| S Zone 169                     | ON               | OFF              | ON               | OFF              | ON               | 109              |
| Sone 177                       | OFF              | ON               | ON               | OFF              | ON               | 110              |
| Zone 185                       | ON               | ON               | ON               | OFF              | ON               | 111              |

 Zone 177
 OFF
 ON
 ON
 ON
 OFF
 ON
 111

 Zone 185
 ON
 ON
 ON
 OFF
 ON
 111

 Commutateur DIP 6 : Le commutateur DIP 6 est utilisé pour mettre hors service le deuxième groupe de huit (8) zones sur l'extension de zones concernante. Ceci est nécessaire lorsque seulement huit zones sont nécessaires dans une certaine location. Dans ce cas, max. 24 extensions de zones peuvent être branchées sur le système, afin de créer un système de 192 zones. Pour mettre hors service le deuxième groupe de huit (8) zones, le commutateur DIP 6 doit être mis sur ON.

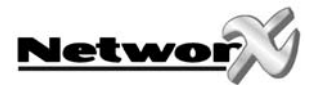

## ENREGISTREMENT ET SURVEILLANCE DU NX-216E

Afin de pouvoir surveiller les modules branchés, la NX-8E détecte automatiquement la présence des claviers à codes branchés, des extensions de zones, des récepteurs sans fil, etc... et enregistre l'adresse dans la mémoire du système. De cette façon, tous les modules peuvent être surveillés par la centrale. Les modules peuvent être enregistrés en activant le mode de programmation de la NX-8E. Si souhaité, on peut adapter la programmation de la centrale ou d'un certain module. En quittant le mode de programmation, la centrate enregistrera automatiquement tous les modules branchés (claviers à codes incl.) Cette opération and a server and a server and a server and a server and a server and a server and a server and a server and a server and a server and a server and a server a server d'identification prend environ 12 secondes et est indiquée par une indication "Service". Lorsqu'un module enregistré n'est plus détecté par la centrale, use indication (p.e. LED) sera affichée après un certain temps.

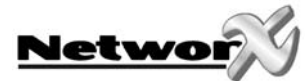

## PROGRAMMATION DU MODULE D'EXTENSION NX-216E

#### Programmation du NX-216E par clavier à codes DEL

#### Activer le mode de programmation

Pour activer le mode de programmation, il faut introduire **[\*] - [8]**. Après ceci, les cinq DEL's de fonction (Présent, Sonnette, Absent, Blocage et Annuler) clignoterent. Ensuite, il faut introduire le "code de programmation" (par défaut = **[9] - [7] - [1] - [3]**). Après avoir introduit un code de programmation valable, la DEL "Service" clignotera et les cinq DEL's de fonction clignoteront continuellement. Maintenant, on se trouve en mode de programmation et on est prêt pour sélectionner le module à programmer.

Remarque: le mode de programmation ne peut per être activé lorsque le système n'est pas complètement (c.-à-d, mis hors service.

#### Sélection du module à programmer

Tous les modules, branchés sur la NX-8, pervent être programmés par un clavier à codes. C'est pour cela qu'il faut, après l'activation du mode de programmation, d'abord introduire le numéro du module qu'on veut programmer. Pour programmer le NX-216E, il faut introduire l'adresse correspondante suivie de tre. L'adresse correcte peut être déterminée du tableau à la page 5.

#### Programmation d'une adresse

Après l'introduction du numéro de module (adresse) du module à programmer, la DEL "On" s'allumera pour indique que le système attend sur une spécification de l'adresse. Chaque adresse peut être directement sélectionnée en introduisant le numéro d'adresse, immédiatement suivide **[#]**. Lorsque le numéro d'adresse est un numéro valable, la DEL "On" s'éteindra et la DEL Prêt" s'allumera. Les DEL's de zone afficheront également les données binaires du prender segment de cette adresse. Pendant qu'on introduit les nouvelles données, la DEL "Prêt" clignotera pour indiquer que les données sont modifiées. La DEL "Prêt" continuera à clignoter jusqu'à ce que les nouvelles données seront stockées avec la touche **[\*]**. Après le stockage des nouvelles données, le clavier à codes montre automatiquement le contenu du segment suivant. Cette procédure est répétée jusqu'à ce que le dernier segment de l'adresse est atteint. Une adresse peut être quittée en appuyant sur **[#]**. Puis la DEL "On" s'allumera à nouveau pour indiquer que le système attend sur l'introduction d'un nouveau numéro d'adresse.

Corsque le nouveau numéro d'adresse est l'adresse séquentielle suivante, on peut sélectionner ceci en appuyant sur la touche **[Police]**. Lorsque l'adresse précédente est l'adresse à programmer, on peut sélectionner ceci avec la touche **[Incendie]**. Lorsqu'on veut sélectionner à nouveau la même adresse, il faut utiliser la touche **[Médicale]**.

Pour contrôler les données d'une certaine adresse, il faut répéter la procédure ci-dessus et chaque fois appuyer sur la touche **[\*]** sans introduire des données. Chaque fois que la touche **[\*]** est introduite, le contenu du segment suivant d'une certaine adresse sera affichée sur l'écran.

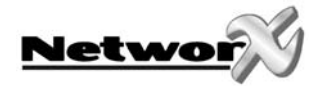

#### Quitter une certaine adresse

Après avoir programmé le dernier segment d'une certaine adresse, cette adresse sera automatiquement quittée après l'introduction de **[\*]**. Puis, la Del "Prêt" s'éteindra et le Del "On" s'allumera. Maintenant on peut introduire un nouveau numéro d'adresse. Lorsqu'or essaye d'introduire des données non valables dans un certain segment, le ronfleur de clavier à codes génèrera un signalement de faute (3 tonalités bip) et attendra dans le segment sur une introduction de données valables.

#### Quitter le mode de programmation

Lorsque toutes les modifications nécessaires dans la programmation sont faites, le mode de programmation peut être quitté. Avec la touche **[Absent]** on peut quitter le module sélectionné et atteindre le niveau "sélectionner le module à programmer". Lorsqu'on ne doit plus programmer des modules supplémentaires, on peut quitter le mode de programmation en appuyant encore une fois sur la touche **[Absent]**. Lorsqu'on doit encore programmer un module supplémentaire, on peut le sélectionner en introduisant le numéro de module correspondant, suivi de **[#]**. La procédure pour la programmation des modules supplémentaires est identique à celle pour programmer la centrale. Toutefois, les adresses sont celles du module sélectionné.

REMARQUE: quand il n'y a pas de frappe de touche dans un délai de 15 minutes, le mode de programmation seré automatiquement quitté.

#### Programmation du NX-216E par clavier a codes LCD

Toutes les étapes nécessaires pour la programmation du clavier LCD sont identiques à celles pour la programmation par le divier à codes DEL. Le clavier à codes LCD demandera toutefois par le display les données nécessaires. Lorsque le système se trouve dans le mode de programmation, mais quaucune adresse n'a été sélectionnée, le chiffre entre parenthèses réfère à l'adresse dernièrement modifiée.

Exemple : lorsque sur le display il apparaît "Introduiser adresse, puis # (5)", ceci signifie que l'adresse 5 est l'adresse dernièrement modifiée.

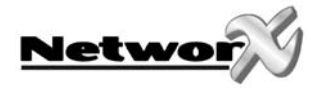

#### Données de programmation

2 différents types de données peuvent être programmés. Le premier type de données est "numérique" et peut prendre des valeurs entre 0-15 ou entre 0-255, dépendant du segment à programmer. Le deuxième type de données s'appèle "données d'options" et est utilisé pour activer/désactiver certaines caractéristiques. L'utilisation des deux types de donées est décrite dans les paragraphes suivants.

**DONNEES NUMERIQUES:** Les données numériques sont programmées expintroduisant un chiffre entre 0 et 255 à l'aide des touches numériques sur le clavier à codes. Pour afficher ces données, on utilise la méthode binaire. Pour ceci, on utilise les DEL's de zone 1-8. Chaque DEL représente un équivalent décimal (valeur) et en additionnant la valeur des DEL's activées, on peut déterminer le contenu d'une certaine adresse. Les équivalent décimals pour chaque DEL de zone est comme suit :

DEL Zone 1 = 1 DEL Zone 5 = 16 DEL Zone 2 = 2 DEL Zone 6 = 32 DEL Zone 3<sup>6</sup>4 DEL Zone 7 = 64

DEL Zone 4 = 8 DEL Zone 8 = 128

**Exemple:** Lorsque la valeur numérique à programmer dans une certaine adresse est "66", on doit introduire [6] - [6] par le clavier à codes. Les DÉL's de la zone 2 et de la zone 7 s'allumeront pour indiquer la valeur "66" (2 + 64 = 66). Après que les données introduits ont été stockés avec la touche [\*], automatiquement le contegu du segment suivant est montré.

Après que le dernier segment d'une certaine adresse a été programmée, celui-ci quittera automatiquement l'adresse en appuyant sur la touche [\*]. Puis, la DEL "Prêt" s'éteindra et la DEL "On" s'allumera à nouveau. Maintenant on peut introduire un nouveau numéro d'adresse. Lorsqu'on essaye d'introduire des données non valables dans un certain segment, le ronfleur de clavier à codes générera un signalement de faute (3 tonalités bip) et attendra dans le segment sur une introduction de connées valable.

**Remarque:** en cas d'un clavier à code LCD, le contenu d'une certaine adresse sera affiché comme un chiffre. Pour des adresses avec une valeur maximale de 15, l'équivalent décimal sera affiché entre parenthèses. P.ex. 11 (B) ou 14 (E).

**DONNEES D'OPTIONS:** "Données d'options" indique l'état (on ou off) des 8 caractéristiques qui peuvent être sélectionnées dans un certain segment d'une adresse. Une certaine caractéristique peut être mise en/hors service en appuyant sur la touche numérique correspondance sur le clavier à codes. Une caractéristique activée peut être désactivée en appuyant encore une fois sur la touche numérique concernante.

Lorsque dans un certain segment, toutes les caractéristiques doivent être activées, il faut introduire [1] - [2] - [3] - [4] - [5] - [6] - [7] - [8]. Toutes les DEL's de zone s'allumeront pour indiguer que toutes les caractéristiques sont sélectionnées ou activées.

**Remarque** en cas d'utilisation d'un clavier à codes LCD: Les numéros des caractéristiques sélectionnées seront affichés sur l'écran. Les caractéristiques désactivées seront affichées avec un trait plat (-). Après que les données introduits ont été stockés avec la touche [\*], automatiquement le contenu du segment suivant est montré.

Après que le dernier segment d'une certaine adresse a été programmée, celui-ci quittera automatiquement l'adresse en appuyant sur la touche [\*]. Puis, la DEL "Prêt" s'éteindra et la DEL "On" s'allumera à nouveau. Maintenant on peut introduire un nouveau numéro d'adresse.

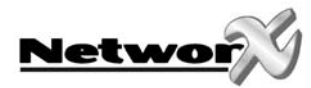

## **CONFIGURATIONS DE ZONES ET SELECTION DE PARTITION**

Les zones peuvent être programmées selon une des 30 configurations de zones différentes (types de zone). Pour adapter les configurations de zones par défaut, vueillez réferer vers le manuel d'installation de la centrale intrusion.

*2*2

### **DESCRIPTION DES BORNES DE RACCORDEMENT**

| BORNE                 | DESCRIPTION                                                                                                    |
|-----------------------|----------------------------------------------------------------------------------------------------|
| POS                   | A connecter à la borne AUX POWER+ de la centrale. Consommétion de courant totale : 30 mA                                                                                                    |
| COM                   | A connecter à la borne COMMON de la centrale.                                                                                                    |
| DATA                  | A connecter à la borne DATA de la centrale (pour les sections de câble, voir schéma de connexio                                                                                                    |
| ТАМ                   | A connecter comme affiché ci-dessous. Lorsque cette forne n'est pas utilisée, cette borne do être court-circuitée avec la borne COM.                                                                                                    |
| AUX                   | Peut être utilisé pour alimenter d'une façon directe, des appareils depuis la NX-216E. Chaque consommation de courant depuis cette borne doit être additionnée à la consommation de courant totale du NX-216E. Cette borne est limitée de courant à 100 mA.                                                                                                    |
| Z9                    | A connecter avec un côté de la boucle 9. Racordez l'autre côté avec la borne COMMON. Aussi bien l'ouverture qu'un court-circuit de la boucle déclenchent une alarme (pour des examples : v schéma de connexion).                                                                                                    |
| COM                   | Borne commune (-) pour les zones 7 $\mathcal{S}_{40}$                                                                                                    |
| Z10                   | A connecter avec un côté de la bouce 10. Raccordez l'autre côté avec la borne COMMON. Aussi bien l'ouverture qu'un court-circuit de la boucle déclenchent une alarme (pour des examples : v schéma de connexion).                                                                                                    |
| Z11-Z24               | A connecter comme décrit pour Z9 & Z10.                                                                                                    |
|                       | in man book and a start of the start of the  |
| Not the second second | and a solution of the solution of the solution |

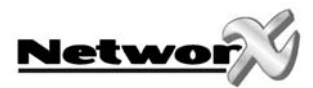

## LAYOUT PLATINE NX-216E

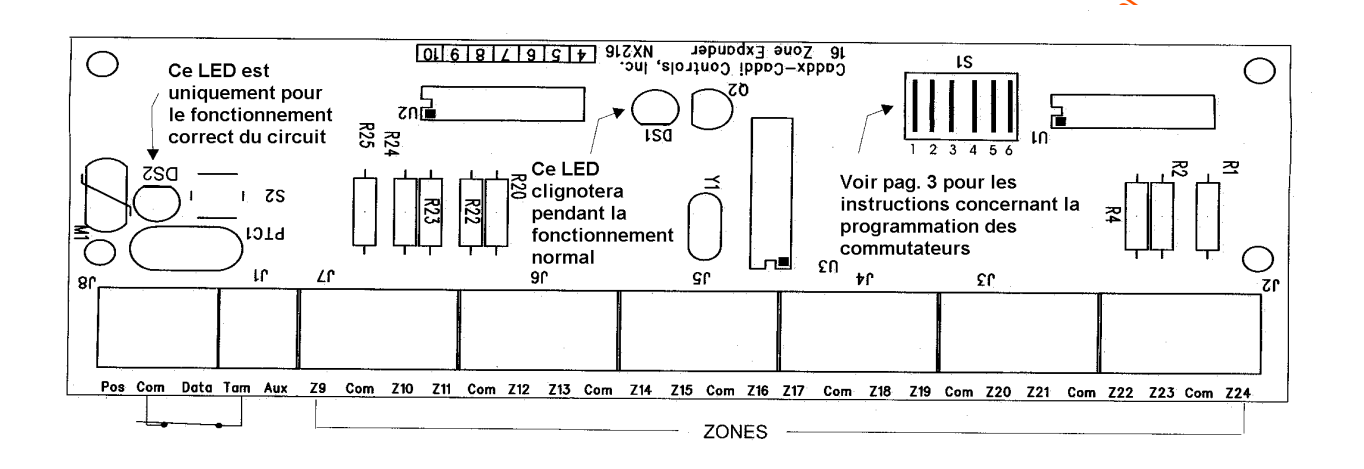

## **SPECIFICATIONS TECHNIQUES**

Tension d'alimentation (fournie par la centrale NX-8E or par l'alimentation NX-320):

- nominal:
- minimum/maximum:

12 Vdæ 9 Vde - 14 Vdc

#### Sortie de tension 12 Vdc (courant fourni par lacentrale NX-8E ou par l'alimentation NX-320):

• Consomation de courant max.:

#### Consommation de courant:

• typique:

Résistance de la boucle: Temps de réaction de la boucle: Température de fonctionnement: Dimensions (IxIxh): Poids: 100 mA limité par le NX-216E

34 mA

Au maximum 300 Ohm à sélectionner: 50 ms ou 500 ms 0 - 50° C 154 x 54 x 20 mm 66 g Ö

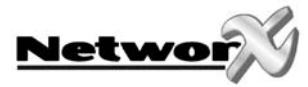

# **DECLARATION DE CONFORMITE CE**

| 36                                            |                                                                                  |                                                                                          | GE Security       |
|-----------------------------------------------|----------------------------------------------------------------------------------|------------------------------------------------------------------------------------------|-------------------|
| CE                                            | MANUFA<br>DECLARATION                                                            | CTURERS<br>OF CONFORMITY                                                                 |                   |
| Product identification:                       |                                                                                  |                                                                                          |                   |
| Model/type<br>Category (description)<br>Brand | : NX control panels<br>: NX Alarm Control System<br>: GE-Security - Aritech/ITI/ | BOM rev. level<br>Caddx                                                                  | See Model Listing |
| Manufacturer:                                 | GE Interlogix/Caddx<br>1420 N. Main, Gladewater<br>Texas 75647<br>USA            | GE Interlogix<br>2008 Orchard Avenue<br>City West BusinessCampus<br>Naas Road, Dublin 24 |                   |
| EU Representative:                            | GE Interlogix B.V.<br>Kelvinstraat 7<br>6003 DH Weert<br>The Netherlands         |                                                                                          |                   |

| Concerning                                     | RTTE                                                                                                    |                                                                                                    |                                |  |
|------------------------------------------------|----------------------------------------------------------------------------------------------------|----------------------------------------------------------------------------------------------------|--------------------------------|--|
| 153 n.                                         | EMC                                                                                                    | Safety                                                                                                    | Telecom                        |  |
| A sample of the product<br>has been tested by: | Compliance Engineering Ireland<br>Ltd.<br>RAYSTOWN, RATOATH ROAD,<br>ASHBOURNE, CO. MEATH, IRELAND<br>&<br>GE Security Ireland Ltd. Unit<br>2008, Orchard Ave, City West<br>Business Campus. Naas Road<br>Dublin 24, Ireland | GE Security Ireland Ltd.<br>Unit 2008, Orchard Ave,<br>City West Business<br>Campus. Naas Road<br>Dublin 24, Ireland | Belcomlab                      |  |
| Test report reference                          | CE Qualification Plan: 04DRQP00<br>04DREMC001/006/007/008/009/<br>010/011/012/013 & 04E1244-2                                                                                                    | 3<br>02DUB_RES575LVD-1                                                                                               | BCL/00-04                      |  |
| Applied standards                              | EN50130-4/A2(2003)<br>EN55022/A2(2003)<br>EN61000-3-2(2000)<br>EN61000-3-3(1995)/A1(2001)<br>EN61000-6-3(2001)                                                                                                    | EN60950-1(2001)                                                                                                    | CTR21(1998)<br>+EG201121(1998) |  |

Equipment class identifier (RF products falling under the scope of R&TTE)

X Not Applicable

None (class 1 product)

Means of conformity

"We declare under our sole responsibility that this product is in conformity with Directive 93/68/EEC (Marking) and/or complies to the essential requirements and all other relevant provisions of the 1999/5/EC (R&TTE) based on test results using (non) harmonized standards in accordance with the Directives mentioned"

Signature of representative/manufacturer:

536

Place : Weert Date : 7 March 2005 Raoul van Bergen Manager Control & Communications GE Security B.V. Kelvinstraat 7 6003 DH Weert The Netherlands

(class 2 product)

Number: 46.01b

୫

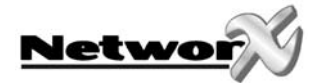

| etwor          |                                      |                   |  |
|----------------|--------------------------------------|-------------------|--|
|                |                                      |                   |  |
| Model Listing: |                                      |                   |  |
| Product        | Product Description                  | BOM Revision Date |  |
| NX-216-AL      | 16 Zone Expander Module              | Dec-03            |  |
| NX-216-FR      | 16 Zone Expander Module              | Dec-03            |  |
| NX-216-UK      | 16 Zone Expander Module              | Dec-03            |  |
| X-216E         | 16 Zone Expander Module              | Dec-03            |  |
| NX-216E-AL     | 16 Zone Expander Module              | Dec-03            |  |
| X-216E-FR      | 16 Zone Expander Module              | Dec-03            |  |
| X-320E         | Auxiliary Power Supply               | Dec-03            |  |
| X-507-AL       | Seven Port Relay Module              | Dec-03            |  |
| X-507-FR       | Seven Port Relay Module              | Dec-03            |  |
| IX-507E        | Seven Port Relay Module              | Dec-03            |  |
| IX-507E-AL     | Seven Port Relay Module              | Dec-03            |  |
| IX-507E-FR     | Seven Port Relay Module              | Dec-03            |  |
| IX-508-AL      | Eight Port Output Module             | Dec-03            |  |
| X-508-FR       | Eight Port Output Module             | Dec-03            |  |
| X-508-PL       | Eight Port Output Module             | Dec-03            |  |
| X-508E-AL      | Eight Port Output Module             | Dec-03            |  |
| X-508E-FR      | Eight Port Output Module             | Dec-03            |  |
| X-508E-PL      | Eight Port Output Module             | Dec-03            |  |
| X-534-AL       | Two Way Listen-In Module             | Dec-03            |  |
| X-534-FR       | Two Way Listen-In Module             | Dec-03            |  |
| X-534-WH       | Two Way Listen-In Module             | Dec-03            |  |
| X-534E         | Two Way Listen-In Module             | Dec-03            |  |
| X-534E-AL      | Two Way Listen-In Module             | Dec-03            |  |
| IX-534E-FR     | Two Way Listen-In Module             | Dec-03            |  |
| X-584          | Home Automation Module               | Dec-03            |  |
| X-540-ES       | Operator, Telephone Interface Module | Dec-03            |  |
| X-540E         | Operator, Telephone Interface Module | Dec-03            |  |
| X540E-ES       | Operator, Telephone Interface Module | Dec-03            |  |
| X-4            | 4 Zone Security Alarm Panel          | Dec-03            |  |
| X-4-BE         | 4 Zone Security Alarm Panel          | Dec-03            |  |
| IX-4-BO-FG-BE  | 4 Zone Security Alarm Panel          | Dec-03            |  |
| X-4-BO-FG-IL   | 4 Zone Security Alarm Panel          | Dec-03            |  |
| X-4-BO-FG-NL   | 4 Zone Security Alarm Panel          | Dec-03            |  |
| X-4-BO-FG-PL   | 4 Zone Security Alarm Panel          | Dec-03            |  |
| X-4-BO-FG-SE   | 4 Zone Security Alarm Panel          | Dec-03            |  |
| X-4-CZ         | 4 Zone Security Alarm Panel          | Dec-03            |  |
| IX-4-DK        | 4 Zone Security Alarm Panel          | Dec-03            |  |
| X-4-ES         | 4 Zone Security Alarm Panel          | Dec-03            |  |
| X-4-FR         | 4 Zone Security Alarm Panel          | Dec-03            |  |
| IX-4-GR        | 4 Zone Security Alarm Panel          | Dec-03            |  |
| X-4-IL         | 4 Zone Security Alarm Panel          | Dec-03            |  |
| X-4-IT         | 4 Zone Security Alarm Panel          | Dec-03            |  |
| X-4-LX         | 4 Zone Security Alarm Panel          | Dec-03            |  |

Signature of representative/manufacturer:

536 24 an Si 

Raoul van Bergen Manager Control & Communications GE Security B.V. Kelvinstraat 7 6003 DH Weert The Netherlands

Place Date

: Weert : 7 March 2005

Number: 46.01b

www.gesecurity

© GES ecurity EMEA byba. All rights reserved. GE Security EMEA byba grants the right to reprint this manual for internal use only. GE Security EMEA byba reserves the right to change information without notice.